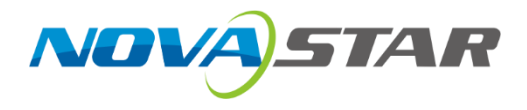

# Control Protocol Guidance for MeetUs Meeting Room Display

Applicable: All MeetUs products

Version: V1.0

Xi'an NovaStar Tech Co., Ltd.

Website: www.novastar.tech Address: 101 Block D-F, 01 Square, Xi'an Software Park, No.72, 2nd Keji Road, Xi'an, Shaanxi, China

# **Change History**

| Date      | Version | Description     | Modified By    | Approved By |
|-----------|---------|-----------------|----------------|-------------|
| 2021-3-24 | V1.0    | Initial version | Bai Chuanchuan |             |

<u>\*</u>

#### Contents

| 1 | Ove                                        | Overview                                            |                                                       |   |  |  |
|---|--------------------------------------------|-----------------------------------------------------|-------------------------------------------------------|---|--|--|
| 2 | Supported Functions and Their Descriptions |                                                     |                                                       | 4 |  |  |
|   | 2.1                                        | 2.1 Sending Card Functions                          |                                                       | 4 |  |  |
|   |                                            | 2.1.1                                               | link Status                                           | 4 |  |  |
|   |                                            | 2.1.2                                               | Set to Manual or Automatic Brightness Adjustment Mode | 4 |  |  |
|   | 2.2                                        | 2.2 Receiving Card Functions                        |                                                       |   |  |  |
|   |                                            | 2.2.1                                               | Brightness                                            | 4 |  |  |
|   |                                            | 2.2.2                                               | Voltage                                               | 5 |  |  |
|   |                                            | 2.2.3                                               | Temperature                                           | 5 |  |  |
|   | 2.3                                        | 2.3 Monitoring Functions at the Android Card End    |                                                       |   |  |  |
|   |                                            | 2.3.1                                               | USB Drive Status                                      | 5 |  |  |
|   |                                            | 2.3.2                                               | HDMI Status                                           | 5 |  |  |
|   |                                            | 2.3.3                                               | Screen Mirroring Status                               | 5 |  |  |
|   |                                            | 2.3.4                                               | Input Port of Current Output Image                    | 5 |  |  |
|   |                                            | 2.3.5                                               | Volume and Mute or Not                                | 6 |  |  |
|   |                                            | 2.3.6                                               | Wi-Fi Status                                          | 6 |  |  |
|   |                                            | 2.3.7                                               | Wired Network                                         | 6 |  |  |
|   |                                            | 2.3.8                                               | Hotspot                                               | 6 |  |  |
|   |                                            | 2.3.9                                               | Bluetooth                                             | 6 |  |  |
|   | 2.4 Remote Control Functions               |                                                     | te Control Functions                                  | 7 |  |  |
|   |                                            | 2.4.1                                               | Home                                                  | 7 |  |  |
|   |                                            | 2.4.2                                               | Back                                                  | 7 |  |  |
|   |                                            | 2.4.3                                               | Menu                                                  | 7 |  |  |
|   |                                            | 2.4.4                                               | Power Off/Standby                                     | 7 |  |  |
|   |                                            | 2.4.5                                               | Switch Signal Source                                  | 7 |  |  |
|   |                                            | 2.4.6                                               | Increase Volume                                       | 7 |  |  |
|   |                                            | 2.4.7                                               | Decrease Volume                                       | 7 |  |  |
|   |                                            | 2.4.8                                               | Up                                                    | 7 |  |  |
|   |                                            | 2.4.9                                               | Down                                                  | 8 |  |  |
|   |                                            | 2.4.10                                              | Left                                                  | 8 |  |  |
|   |                                            | 2.4.11                                              | Right                                                 | 8 |  |  |
|   |                                            | 2.4.12                                              | ОК                                                    | 8 |  |  |
|   | 2.5                                        | Andro                                               | id Card Control Functions                             | 8 |  |  |
|   |                                            | 2.5.1                                               | Standby                                               | 8 |  |  |
|   |                                            | 2.5.2                                               | Wake Up from Standby                                  | 8 |  |  |
|   |                                            | 2.5.3                                               | Power Off                                             | 8 |  |  |
|   |                                            | 2.5.4                                               | Switch to a Specified HDMI Source                     | 8 |  |  |
| 3 | Inst                                       | tructions for Using the Debugging Tool for Windows9 |                                                       |   |  |  |

# 1 Overview

This document introduces functions of the control protocol for the MeetUs meeting room display and the brief use of these functions.

This document also introduces how to use a debugging tool for Windows to perform common function debugging and verification. If you need joint debugging and development, please contact the related developer.

# 2 Supported Functions and Their Descriptions

## 2.1 Sending Card Functions

#### 2.1.1 link Status

Read: 55AA0001FC000000000000002A0000001007D56

Reply: AA 55 00 01 00 FC 00 00 00 00 00 00 2A 00 00 00 01 00 00 7D 56 no link Reply: AA 55 00 01 00 FC 00 00 00 00 00 00 2A 00 00 01 00 01 7E 56 Ethernet port

1 link

Reply: AA 55 00 01 00 FC 00 00 00 00 00 00 2A 00 00 01 00 02 7F 56 Ethernet port 2 link

Reply: AA 55 00 01 00 FC 00 00 00 00 00 00 2A 00 00 01 00 04 81 56 Ethernet port 3 link

Reply: AA 55 00 01 00 FC 00 00 00 00 00 00 2A 00 00 00 01 00 08 85 56 Ethernet port 4 link

## 2.1.2 Set to Manual or Automatic Brightness Adjustment Mode

#### (1) Set to automatic mode

Write: 55AA0001FC00000000010000000A01007DDB56 Reply: AA55000100FC00000000100000000A00005D56 (Successful) AA55010100FC00000000100000000A00005E56 (Failed)

#### (2) Set to manual mode

Reply: AA55000100FC00000000100000000000005D56 (Successful)

AA55010100fc000000001000000000000005e56 (Failed)

## 2.2 Receiving Card Functions

## 2.2.1 Brightness

(1) Set the receiving card brightness to 0x32

Write: 55AA0001FC0001FFFFF0100010000020100328759

Reply: AA 55 00 01 00 FC 01 FF FF FF 01 00 01 00 00 02 00 00 54 59

(2) Read brightness value of the first receiving card on Ethernet port 1 of the sending card Read: 55 AA 00 01 FC 00 01 00 00 00 00 00 01 00 00 02 01 00 57 56 Reply: AA 55 00 01 00 FC 01 00 00 00 00 00 01 00 00 02 01 00 32 89 56

## 2.2.2 Voltage

(1) Read voltage of the first receiving card on Ethernet port 1 of the sending card
Read: 55AA0001FC0001000000000300000A01006156
Reply: AA 55 00 01 00 FC 01 00 00 00 00 00 03 00 00 0A 01 00 A9 0A 57
Note: Taking the lower 7 bits of A9, it is 41. The unit is 0.1 V. Therefore, the actual value is 4.1 V.

#### 2.2.3 Temperature

(1) Read temperature of the first receiving card on Ethernet port 1 of the sending card Read: 55AA0001FC00010000000000000000005F56
Reply: AA 55 00 01 00 FC 01 00 00 00 00 00 01 00 00 0A 01 00 48 A7 56
Note: Converting 48 to a decimal, it is 72. The unit is 0.5°C. Therefore, the actual value is

36°C.

## 2.3 Monitoring Functions at the Android Card End

#### 2.3.1 USB Drive Status

#### 2.3.2 HDMI Status

Read: 5AA0001FC0006000000000000000000000000005E56

## 2.3.3 Screen Mirroring Status

#### 2.3.4 Input Port of Current Output Image

Read: 55AA0001FC000600000000000000000000000000005D56

#### 2.3.5 Volume and Mute or Not

#### 2.3.6 Wi-Fi Status

#### 2.3.7 Wired Network

#### 2.3.8 Hotspot

## 2.3.9 Bluetooth

Note: In the byte array in red, the data that has index 0 indicates the Bluetooth switch status

(0: turned off; 1: turning on; 2: turned on; 3: turning off). The data that has index 1 indicates the Bluetooth scanning status (0: cannot scan and connect; 1: cannot be scanned, but can be connected to devices that have connected to it before; 2: can be scanned and connected).

## 2.4 Remote Control Functions

#### 2.4.1 Home

 Write:
 55AA0001FC00070000001000100000000000005C56

 Reply:
 AA55000100FC07000000010001000000005B56
 Successful execution

 AA55010100FC0700000010001000000005C56
 Execution failed

## 2.4.2 Back

 Write:
 55AA0001FC0007000000100020000000100005D56

 Reply:
 AA55000100FC0700000010002000000005D56
 Successful execution

 AA55010100FC07000000010002000000005D56
 Execution failed

## 2.4.3 Menu

 Write:
 55AA0001FC000700000010003000000100005E56

 Reply:
 AA55000100FC070000001000300000005D56
 Successful execution

 AA55010100FC07000000010003000000005E56
 Execution failed

#### 2.4.4 Power Off/Standby

 Write:
 55AA0001FC0007000000100040000000100005F56

 Reply:
 AA55000100FC0700000010004000000005E56
 Successful execution

 AA55010100FC0700000010004000000005F56
 Execution failed

## 2.4.5 Switch Signal Source

 Write:
 55AA0001FC000700000010005000000010006056

 Reply:
 AA55000100FC0700000010005000000005F56
 Successful execution

 AA55010100FC07000000010005000000006056
 Execution failed

#### 2.4.6 Increase Volume

 Write:
 55AA0001FC00070000001000600000000000006156

 Reply:
 AA55000100FC07000000100060000000006056
 Successful execution

 AA55010100FC070000000100060000000006156
 Execution failed

#### 2.4.7 Decrease Volume

Write: 55AA0001FC000700000010007000000010006256 Reply: AA55000100FC0700000010007000000006156 Successful execution AA55010100FC0700000010007000000006256 Execution failed

## 2.4.8 Up

 Write:
 55AA0001FC00070000001000800000010006356

 Reply:
 AA55000100FC070000001000800000006256
 Successful execution

 AA55010100FC0700000010008000000006356
 Execution failed

#### 2.4.9 Down

 Write:
 55AA0001FC0007000000100090000000006456

 Reply:
 AA55000100FC070000001000900000006356
 Successful execution

 AA55010100FC0700000010009000000006456
 Execution failed

#### 2.4.10 Left

 Write:
 55AA0001FC00070000001000A000000100006556

 Reply:
 AA55000100FC070000001000A00000006456
 Successful execution

 AA55010100FC070000001000A000000006556
 Execution failed

#### 2.4.11 Right

Write: 55AA0001FC00070000001000B00000010006656 Reply: AA55000100FC070000001000B000000006556 Successful execution AA55010100FC070000001000B00000006656 Execution failed

#### 2.4.12 OK

 Write:
 55AA0001FC00070000001000C00000000006756

 Reply:
 AA55000100FC070000001000C00000006656
 Successful execution

 AA55010100FC0700000001000C000000006756
 Execution failed

## 2.5 Android Card Control Functions

#### 2.5.1 Standby

 Write:
 55AA0001FC000800000010001000000000005D56

 Reply:
 AA55000100FC0800000010001000000005C56
 Successful execution

 AA55010100FC0800000010001000000005D56
 Execution failed

#### 2.5.2 Wake Up from Standby

 Write:
 55AA0001FC0008000000100020000000100005E56

 Reply:
 AA55000100FC0800000010002000000005D56
 Successful execution

 AA55010100FC0800000010002000000005E56
 Execution failed

#### 2.5.3 Power Off

 Write:
 55AA0001FC0008000000100030000000100005F56

 Reply:
 AA55000100FC0800000010003000000005E56
 Successful execution

 AA55010100FC08000000100030000000005F56
 Execution failed

#### 2.5.4 Switch to a Specified HDMI Source

#### (1) HDMI1

 Write:
 55AA0001FC0008000000100040000000100016156

 Reply:
 AA55000100FC08000000100040000000005F56
 Successful execution

 AA55010100FC08000000100040000000006056
 Execution failed

#### (2) HDMI2

 Write:
 55AA0001FC0008000000100040000000100026256

 Reply:
 AA55000100FC0800000010004000000005F56
 Successful execution

AA55010100FC08000000100040000000006056 Execution failed

(3) HDMI3

Write: 55AA0001FC0008000000100040000000100036356

Reply: AA55000100FC0800000010004000000005F56 Successful execution AA55010100FC0800000010004000000006056 Execution failed

#### (4) HDMI4

Write: 55AA0001FC0008000000100040000000100046456

Reply: AA55000100FC0800000010004000000005F56 Successful execution AA55010100FC0800000010004000000006056 Execution failed

# 3 Instructions for Using the Debugging Tool for Windows

Customers can download a TCP/UDP debugging tool to use it for debugging. Different tools may have different user interfaces. Some key parameter settings are described below.

- Step 1. Run the debugging tool.
- Step 2. Select the TCP type.
- Step 3. Fill in the target remote host parameter (namely the IP address of the wired network of the product, such as 192.168.43.*XX*) and set the target port number to 5200.
- Step 4. Set the wired network IP addresses of the local computer and the product to be on the same network segment.
- Step 5. Click **Connect** to connect the target remote host.
- Step 6. Select hexadecimal for the send data and received data.
- Step 7. After the above settings are done, fill in the command in the send data area, click **Send**, and view the received packet in the received data area.